# TABLE DES MATIČRES

| Remarques particulieres sur les moniteurs LCD          | 1  |
|--------------------------------------------------------|----|
| Informations pour votre sécurité et votre confort      | 2  |
| Déballage                                              | 5  |
| Fixer / Retirer la base                                | 6  |
| Réglage de la position de l'écran                      | 6  |
| Branchement du cordon d'alimentation                   | 7  |
| Mesures de sécurité                                    | 7  |
| Nettoyage du moniteur                                  | 7  |
| Économiseur d'énergie                                  | 8  |
| DDC                                                    | 8  |
| ASSIGNATION DES BROCHETTES DE CONNECTEUR               | 9  |
| Table standard de répartition des tâches dans le temps | 11 |
| Installation                                           | 12 |
| Boutons de réglage                                     | 13 |
| COMMENT REGLER UN PARAMETRE                            | 14 |
| Localisation des pannes                                | 19 |

acer

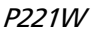

### REMARQUES PARTICULIERES SUR LES MONITEURS LCD

Il est normal que les symptômes suivant se produisent en utilisant le moniteur LCD, ils n'indiquent aucun problčme.

### REMARQUES

acer

- En raison de la nature des lampes fluorescentes, l'image f l'écran peut etre instable lors de la premičre utilisation. Eteignez, puis rallumez votre écran pour vous assurer de faire disparaître ce problčme d'instabilité de l'image.
- Il est possible que la luminosité r l'écran soit légčrement irréguličre, elle dépend du motif de bureau que l'on utilise.
- L'écran LCD possčde 99.99% ou plus de pixels efficaces. Il peut comporter un maximum de 0.01% pixels défectueux, qui peuvent se caractériser par un pixel manquant ou constamment allumé.
- Il est dans la nature des écrans LCD qu'une image rémanente de l'écran précédent reste aprčs un changement d'image, surtout si cette image est restée affichée f l'écran pendant plusieurs heures. Dans ce cas-lf, l'écran redeviendra normal lentement en changeant d'image ou en éteignant le moniteur pendant plusieurs heures.

### Informations pour votre sécurité et votre confort

#### Consignes de Sécurité

Ce I

Lisez attentivement ces instructions. Conservez ce document pour référence future. Suivez tous les avertissements et toutes les instructions marqués sur le produit.

#### ATTENTION à la prise lorsque vous débranchez l'appareil

Observez les lignes directrices qui suivent lorsque vous connectez et déconnectez l'alimentation à l'unité d'alimentation électrique:

Installez l'unité d'alimentation électrique avant de connecter le cordon électrique à la prise d'alimentation ca.

Débranchez le cordon électrique avant de retirer l'unité d'alimentation électrique du produit. Si le système possède plusieurs sources d'alimentation, débranchez l'alimentation du système en débranchant tous les cordons d'alimentation des alimentations électriques.

#### ATTENTION à l'accessibilité

Veillez à ce que la prise d'alimentation dans laquelle vous branchez le cordon d'alimentation soit facilement accessible et assurez-vous qu'elle est placée aussi près de l'opérateur du matériel que possible. Quand vous devez débrancher l'alimentation vers l'appareil, assurezvous de débrancher le cordon d'alimentation de la prise électrique.

#### Avertissements

- Ne pas utiliser ce produit près d'une source d'eau.
- Ne placez pas ce produit sur un chariot, un pied ou une table instable. Si le produit tombe, cela risque de l'endommager gravement.
- Des fentes et des ouvertures sont prévues pour la ventilation afin d'assurer un fonctionnement fiable du produit et pour le protéger d'une éventuelle surchauffe. Il ne faut pas bloquer ou couvrir ces ouvertures. Il ne faut jamais bloquer les ouvertures en plaçant le produit sur un lit, un canapé, un tapis ou autre surface similaire. Ne placez jamais ce produit à proximité ou au-dessus d'un radiateur, d'un registre de chaleur ou d'une installation incorporée, à moins d'une ventilation appropriée.
- Ne poussez jamais d'objets quels qu'ils soient dans ce produit à travers les fentes du boîtier, car ils peuvent toucher des points de tension dangereuse ou des pièces " court-circuitées " qui pourraient entraîner un incendie ou une électrocution. Ne renversez jamais de liquide quel qu'il soit sur le produit.
- Pour éviter d'endommager les composants internes et pour empêcher une fuite de la batterie, ne placez pas le produit sur une surface vibrante.
- Ne l'utilisez jamais dans le contexte d'activités sportives ou d'exercices physiques ou généralement dans un environnement vibrant qui entraînerait certainement un court-circuit inattendu ou endommagerait les appareils à rotor, les disques durs, le lecteur optique, voire exposerait à des risques générés par le bloc de batterie au lithium.

#### Ecoute sécurisée

Suivez ces instructions, qui sont suggérées par des experts de l'audition pour protéger vos oreilles.

- Augmentez progressivement le volume jusqu'à ce que vous l'entendiez clairement et confortablement et sans déformation.
- Après avoir réglé le niveau du volume, ne l'augmentez pas une fois que vos oreilles se sont ajustées.
- Limitez la durée d'écoute de musique à un volume élevé.
- Evitez d'augmenter le volume pour bloquer les sons environnants.
- Baissez le volume si vous ne pouvez pas entendre les gens qui parlent autour de vous.

### Entretien du produit

N'essayez pas d'effectuer une opération d'entretien sur cet appareil vous-même, car l'ouverture ou le retrait des couvercles peut vous exposer à une tension dangereuse ou d'autres risques. Référez toute opération d'entretien à du personnel d'entretien qualifié. Débranchez cet appareil de la prise murale et référez le service d'entretien à du personnel d'entretien qualifié dans les cas suivants :

- la fiche ou la prise d'alimentation est endommagée, coupée ou éraillée.
- un liquide a été renversé dans le produit
- le produit a été exposé à la pluie ou de l'eau
- le produit est tombé ou le boîtier est endommagé
- le produit présente un changement de performance net qui indique qu'il faut une opération d'entretien.
- le produit ne fonctionne pas normalement en suivant les instructions d'opération

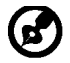

cer

Remarque : Ne réglez que les commandes qui sont couvertes par les instructions d'opération, car un réglage inapproprié des autres commandes peut entraîner des dommages et nécessitera souvent un travail approfondi par un technicien qualifié pour restaurer l'appareil à un fonctionnement normal.

#### Déclaration relatives aux pixels de l'écran LCD

L'unité à écran LCD est produite avec des techniques de fabrication de haute précision. Néanmoins, certains pixels peuvent occasionnellement avoir des ratés ou apparaître sous forme de points noirs ou rouges. Ceci n'a aucun effet sur l'image enregistrée et ne constitue pas un dysfonctionnement.

#### Astuces et informations pour une utilisation confortable

Les utilisateurs d'ordinateurs peuvent se plaindre de fatigue oculaire et de maux de tête après une utilisation prolongée. Les utilisateurs sont également exposés à des blessures corporelles après de longues heures de travail devant un ordinateur. De longues périodes de travail, de mauvais habits de travail, le stress, des conditions de travail inadéquates, la santé des personnes et d'autres facteurs augmentent grandement les risques de blessure corporelle.

Un mauvais usage de l'ordinateur peut entraîner le syndrome du canal carpien, une tendinite, une ténosynovite ou d'autres troubles musculosquelettiques. Les symptômes suivants peuvent apparaître aux mains, poignets, bras, épaules, au cou ou au dos :

- sensation d'engourdissement, de brûlure ou de fourmillement
- endolorissement, douleur ou sensibilité
- douleur, gonflement ou pulsation
- raideur ou serrement
- froid ou faiblesse

Si vous avez ces symptômes ou tout autre inconfort et/ou douleur récurrent(e) ou persistant(e) lié(e) à l'utilisation d'un ordinateur, consultez immédiatement un médecin et informez le service de santé et de sécurité de votre société.

La section suivante propose des astuces pour utiliser un ordinateur de façon plus confortable.

#### Trouver votre zone de confort

Trouvez votre zone de confort en ajustant l'angle de vision du moniteur, à l'aide d'un repose-pied ou en rehaussant votre siège pour un confort maximal. Observez les astuces suivantes :

- évitez de rester trop longtemps dans une position fixe
- évitez d'avoir le dos voûté et/ou de vous pencher en arrière
- levez-vous et marchez régulièrement pour éliminer la tension des muscles de vosjambes

- faites des pauses courtes pour vous relaxer le cou et les épaules
- évitez de stresser vos muscles ou de hausser les épaules
- installez l'affichage externe, le clavier et la souris correctement et à une distance de portée de main confortable
- si vous regardez plus votre moniteur que vos documents, placez l'affichage au centre de votre bureau pour minimiser les tensions dans le cou

### Prendre soin de votre vue

De longues heures devant l'ordinateur en portent des lunettes ou des lentilles de contact inappropriées, les reflets ou un éclairage ambiant excessif, des écrans mal réglés, des polices de caractères minuscules et des affichages aux contrastes faibles peuvent stresser vos yeux. Les sections qui suivent proposent des suggestions sur la façon de réduire la fatigue des yeux. Les yeux

- Reposez vos yeux fréquemment.
- Faites faire des pauses régulières à vos yeux en les détachant du moniteur et en fixant des points distants.
- Clignez fréquemment des yeux pour éviter à vos yeux de sécher.

#### <u>Affichage</u>

CEI

- Maintenez votre affichage propre.
- Gardez la tête à un niveau plus élevé que le bord supérieur de l'affichage, de manière à ce que vos yeux pointent vers le bas lorsque vous regardez le centre de l'affichage.
- Ajustez la luminosité et/ou le contraste de l'affichage à un niveau confortable pour améliorer la lisibilité et la clarté graphique.
- Eliminez les reflets en :
  - plaçant votre affichage de telle manière que le côté soit face à la fenêtre ou une source de lumière
  - minimisant l'éclairage ambiant à l'aide de tentures, volets ou stores
  - utilisant une lampe articulée
  - changeant l'angle de vision de l'affichage
  - utilisant un filtre anti-reflet
  - utilisant une visière d'afficheur, comme un morceau de carton qui se prolonge depuis le bord frontal supérieur de l'affichage
  - Evitez de régler votre affichage sur un angle de vision inapproprié.
- Evitez de regarder des sources de lumière brillantes, comme des fenêtres ouvertes, pendant des périodes prolongées.

#### Développer de bonnes habitudes de travail

Développez les habitudes de travail suivantes pour utiliser votre ordinateur de façon plus relaxante et productive :

- Faites souvent de courtes pauses régulières.
- Effectuez des exercices d'étirement.
- Respirez de l'air frais aussi souvent que possible.
- Faites régulièrement de l'exercice et maintenez la santé de votre corps.

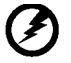

Avertissement ! Nous vous déconseillons d'installer le produit sur un canapé ou un lit. S'il n'y a pas d'autre alternative, ne travaillez que sur des périodes courtes, faites de pauses régulières et des exercices d'étirement.

\_\_\_\_\_

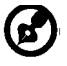

Pour plus d'informations et d'aide sur le recyclage, veuillez visiter les sites suivants :

Dans le monde entier : <u>http://global.acer.com/about/sustainability.htm</u>

## DÉBALLAGE

acer

Lors du déballage, vérifiez la présence des éléments suivants et conservez les emballages d'origine pour le cas où vous devriez renvoyer ou transporter ultérieurement le moniteur.

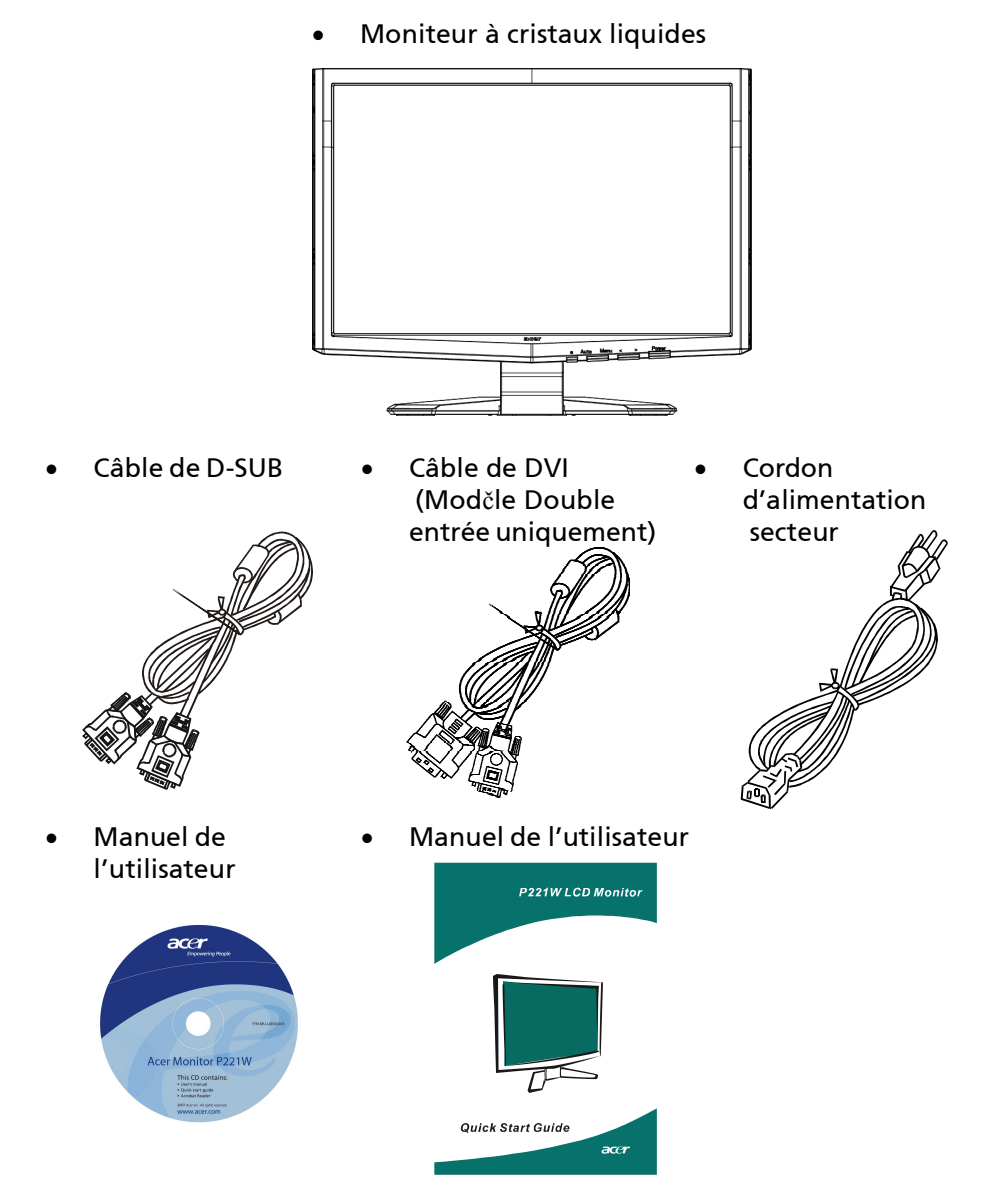

FR-5

### Fixer / Retirer la Base

### Installer:

NAPO

acer

Alignez les quatre crochets situés sur le fond du moniteur avec les fentes correspondantes situées sur le fond de la base.

### Retirer:

Appuyez tout d'abord sur le crochet, comme indiqué, avant de retirer la base et suivez la direction de la flèche pour la retirer.

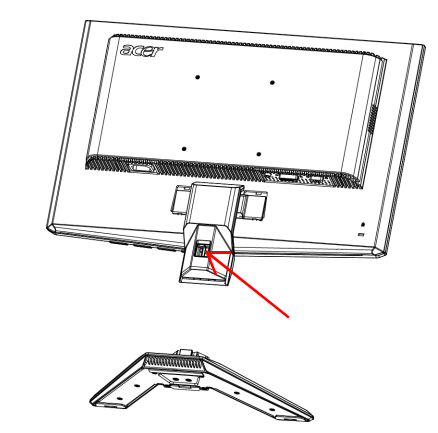

# RÉGLAGE DE LA POSITION DE L'ÉCRAN

Pour obtenir la meilleure position de visualisation, vous pouvez ajuster l'inclinaison du moniteur en saisissant ses bords à deux mains, comme indiqué dans l'illustration ci-dessous. L'inclinaison peut être ajustée de 15 degrés vers le haut ou de 5 degrés vers le bas, comme l'indique la flèche.

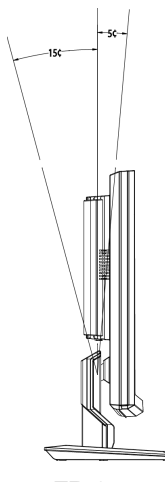

FR-6

# BRANCHEMENT DU CORDON D'ALIMENTATION

- Assurez-vous tout d'abord que le type de cordon d'alimentation utilisé convient à votre site.
- Ce moniteur est doté d'un boîtier d'alimentation universel lui permettant de fonctionner dans des régions équipées en 100/120 V CA ou 220/240 V CA. Aucun réglage n'est requis par l'utilisateur.
- Branchez une extrémité du cordon d'alimentation au connecteur d'alimentation et l'autre extrémité à une prise secteur CA appropriée.
- Pour les appareils fonctionnant en 120 V CA: Utilisez un jeu de cordons agréé par l'UL, à fil de type SVT et fiche de type SP-12N, 10 A/125 V.
- Pour les appareils fonctionnant en 220/240 V CA: (en dehors des États-Unis): Utilisez un jeu de cordons composé d'un cordon H05VV-F et d'une fiche de type SP-021A 10 A/250 V. Ce jeu doit être conforme aux normes de sécurité en vigueur dans le pays dans lequel le matériel est installé et doit être marqué HAR.

# MESURES DE SÉCURITÉ

acer

- Évitez de placer le moniteur ou tout autre objet lourd sur le cordon d'alimentation, pour empêcher tout dommage liés aux risques d'incendie ou de décharge.
- N'exposez pas le moniteur à la pluie, à une humidité excessive, ni à la poussière afin d'éviter les risques d'incendie et de décharge.
- N'obstruez pas les fentes et ouvertures situées sur le moniteur afin de ne pas empêcher la dissipation de la chaleur. Placez toujours le moniteur dans une pièce suffisamment aérée.
- Évitez de placer le moniteur sur un arrière-plan clair ou à un emplacement où les rayons du soleil ou une autre source de lumière pourraient se refléter sur l'écran. Placez le moniteur juste en dessous du niveau des yeux.
- Manipulez le moniteur avec précaution lors d'éventuels déplacements.
- L'écran étant fragile, évitez les chocs et les rayures.

# NETTOYAGE DU MONITEUR

Suivez attentivement les consignes ci-dessous lors du nettoyage du moniteur.

- Débranchez toujours le moniteur avant de le nettoyer.
- Utilisez un chiffon doux pour essuyer l'écran ainsi que l'avant et les côtés du coffret.

# ÉCONOMISEUR D'ÉNERGIE

Le moniteur sera conduit dans le mode "Economie d'Energie" par le signal de contrle depuis le contrleur d'affichage comme indiqu par le voyant indicateur d'allumage de couleur ambre.

| État                       | Lampe DEL |
|----------------------------|-----------|
| ON<br>(allumé)             | Bleu      |
| Active OFF<br>(Désactivez) | Ambre     |

Les états de l'économiseur d'énergie seront maintenus jusqu'à la détection d'un signal de contrôle ou jusqu'à l'activation du clavier ou de la souris. Le temps de recouvrement depuis l'état ARRET sur l'état MARCHE est d'environs 3 secondes.

### DDC

Pour faciliter l'installation, le moniteur peut utiliser la fonction « Plug and Play » si votre système prend également en charge le protocole DDC. DDC (Display Data Channel) est un protocole de communication dans lequel le moniteur informe automatiquement le système hôte de ses capacités, par exemple des résolutions prises en charge et de la synchronisation correspondante. Ce moniteur prend en charge les normes DDC2B. ASSIGNATION DES BROCHETTES DE CONNECTEUR

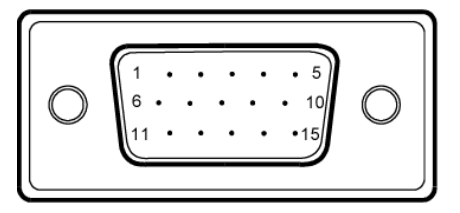

### Câble de signal d'affichage couleur à 15 broches

| BROCHE N | DESCRIPTION                    | BROCHE N | DESCRIPTION                    |
|----------|--------------------------------|----------|--------------------------------|
| 1.       | Rouge                          | 9.       | +5V                            |
| 2.       | Vert                           | 10.      | Masse logique                  |
| 3.       | Bleu                           | 11.      | Mise à la terre du<br>moniteur |
| 4.       | Mise à la terre du<br>moniteur | 12.      | Données de série<br>CND        |
| 5.       | Retour CND                     | 13.      | Sync-H                         |
| 6.       | R-Masse                        | 14.      | Sync-V                         |
| 7.       | V-Masse                        | 15.      | Horloge série -<br>CND         |
| 8.       | B-Masse                        |          |                                |

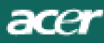

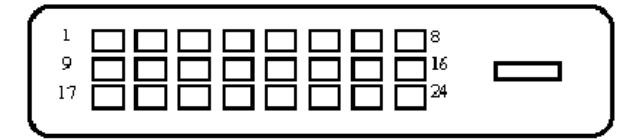

### Câble de signal d'affichage couleur à 24 broches

| BROCHE | Signification          | BROCHE | Signification                                   |
|--------|------------------------|--------|-------------------------------------------------|
| 1.     | TMDS Data2-            | 13.    | NC                                              |
| 2.     | TMDS Data2+            | 14.    | Alimentation +5V                                |
| 3.     | Ecran TMDS Data<br>2/4 | 15.    | MASSE (seulement<br>pour sync-h.sync-v<br>+5 V) |
| 4.     | NC                     | 16.    | Détection<br>connexion à chaud                  |
| 5.     | NC                     | 17.    | TMDS Data0-                                     |
| 6.     | Horloge DDC            | 18.    | TMDS Data0+                                     |
| 7.     | Données CND            | 19.    | Ecran TMDS Data<br>0/5                          |
| 8.     | NC                     | 20.    | NC                                              |
| 9.     | TMDS Data1-            | 21.    | NC                                              |
| 10.    | TMDS Data1+            | 22.    | Ecran d'horloge<br>TMDS                         |
| 11.    | Ecran TMDS Data<br>1/3 | 23.    | Horloge+ TMDS                                   |
| 12.    | NC                     | 24.    | Horloge- TMDS<br>CND                            |

P221W

Table standard de répartition des tâches dans le temps Pour limiter les réglages des différents modes, le moniteur dispose de modes de réglage par défaut le plus souvent utilisés comme indiqué dans le tableau ci-dessous. Pour un ajustement optimal, l'utilisateur est encouragé à effectuer l'Auto-Programmation sous le motif "Ecran Entier" de Windows ou en utilisant le motif dans la disquette fournie. Si aucun mode réglé à l'avance ne correspond à vos réglages, vous pouvez enregistrer vos modes préférés dans les modes utilisateur. Le moniteur peut stocker jusqu'à 9 modes utilisateur différents. La seule condition requise pour pouvoir enregistrer un mode utilisateur est que les nouvelles informations d'affichage doivent avoir une différence de 1 kHz de fréquence horizontale et 1 Hz de fréquence verticale, ou que les polarités de signal synchrone soient différentes de celles des modes par défaut.

| Mode |      | Résolutio   | n     |    |
|------|------|-------------|-------|----|
| 1    | VGA  | 720 x 400   | 70    | Hz |
| 2    | VGA  | 640 x 480   | 59.94 | Hz |
| 3    | MAC  | 640 x 480   | 66.66 | Hz |
| 4    | VESA | 640 x 480   | 72    | Hz |
| 5    | VESA | 640 x 480   | 75    | Hz |
| 6    |      | 648 x 500   | 57.7  | Hz |
| 7    | VESA | 800 x 600   | 56.25 | Hz |
| 8    | VESA | 800 x 600   | 60    | Hz |
| 9    | VESA | 800 x 600   | 72    | Hz |
| 10   | VESA | 800 x 600   | 75    | Hz |
| 11   | MAC  | 832 x 624   | 74.55 | Hz |
| 12   | VESA | 1024 x 768  | 60    | Hz |
| 13   | VESA | 1024 x 768  | 70    | Hz |
| 14   | VESA | 1024 x 768  | 75    | Hz |
| 15   | VESA | 1152 x 864  | 75    | Hz |
| 16   | VESA | 1280 x 960  | 60    | Hz |
| 17   | VESA | 1280 x 1024 | 60    | Hz |
| 18   | VESA | 1280 x 1024 | 75    | Hz |
| 19   | VESA | 1680 x 1050 | 60    | Hz |

FR-11

## INSTALLATION

Pour installer le moniteur sur votre système hôte, suivez la procédure cidessous :

Procédure

acer

1. 1-1 Connectez le Câble Vidéo

a. Assurez-vous que le moniteur et l'ordinateur soient bien éteints. b. Connectez le câble vidéo à l'ordinateur.

- 1-2 Connectez le Câble numérique (Modčle Double entrée uniquement)
  a. Assurez-vous que le moniteur et l'ordinateur soient bien éteints.
  b. Connectez l'une des extrémités du câble DVI 24 broches sur l'arričre du moniteur et connectez l'autre extrémité sur le port DVI de l'ordinateur.
- Connectez le cordon d'alimentation Connectez le cordon d'alimentation sur le moniteur, puis sur une prise électrique CA mise à terre comme il faut.
- Rallumez le moniteur et l'ordinateur Rallumez tout d'abord le moniteur, puis l'ordinateur. Cette séquence est très importante.
- 4. Si le moniteur ne fonctionne pas correctement, reportez-vous à la section concernant la localisation des pannes afin de diagnostiquer le problème.

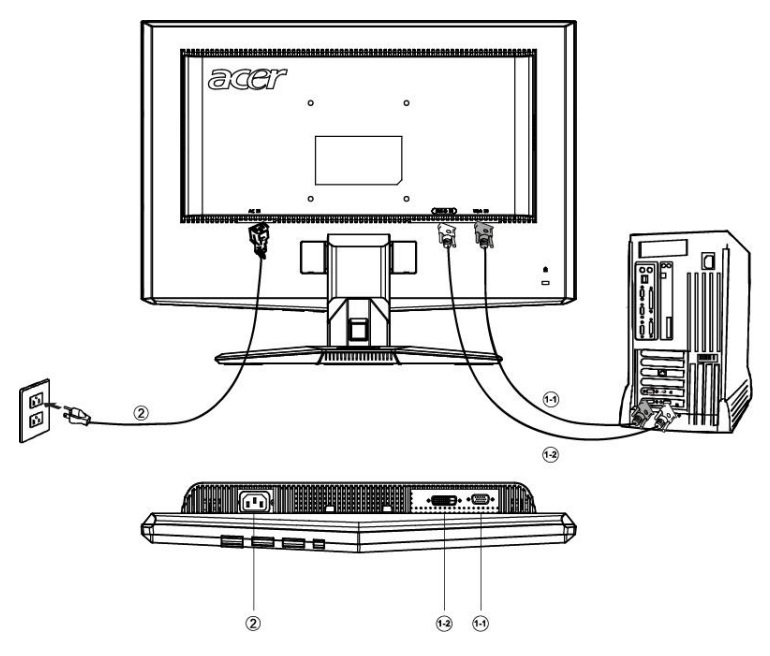

# BOUTONS DE RÉGLAGE

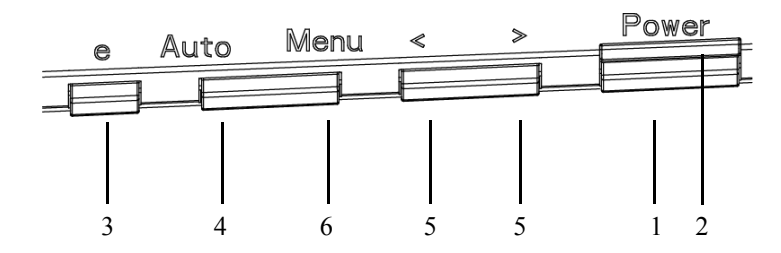

Boutons du panneau avant

1. Interrupteur d'alimentation :

Permet la mise sous tension ou hors tension.

2. Voyant d'alimentation :

S'allume pour indiquer la mise sous tension.

3. empowering(autorisation)/Quitter:

1) Lorsque le menu OSD est à l'état éteint, appuyez sur ce bouton pour sélectionner le mode de scénario.

2) Lorsque le menu OSD est désactivé, appuyez sur ce bouton pendant 2 secondes pour activer la fonction Réglage Automatique.

- 4. Bouton de réglage automatique/Quitter:
- 1) Lorsque le menu OSD est activé, ce bouton fonctionnera comme une touche QUITTER (QUITTER le menu OSD)
- Lorsque le menu OSD est désactivé, appuyez sur ce bouton pendant 2 secondes pour activer la fonction Réglage Automatique.
   Cette fonction Réglage Automatique est utilisée pour paramétrer la position horizontale, la position verticale, l'horloge et le Focus.

5.</>

Appuyez sur < ou > pour sélectionner la fonction désirée.

Appuyez sur < ou > pour changer les paramčtres de la fonction actuelle.

### 6.MENU / ENTREE :

Activez le menu OSD lorsque le menu OSD est f l'arret ou bien activez/ désactivez lefonction de réglage lorsque l'OSD est activé.

## COMMENT REGLER UN PARAMETRE

- 1. Appuyez sur le bouton MENU pour activer la fenetre OSD.
- 2. Appuyez sur < ou > pour sélectionner la fonction désirée.
- 3. Appuyez de nouveau sur le bouton Menu pour activer la fonction sélectionnée.
- 4. Appuyez sur < ou > pour changer les paramètres de la fonction actuelle.

5. Pour quitter et enregistrer, sélectionnez la fonction Quitter. Si vous voulez régler une autre fonction, appuyez de nouveau sur MENU et répétez les régler une autre fonction, appuyez de nouveau sur MENU et répétez les.

• Comportement de l'ecran OSD de la serie P/X Quand l'utilisateur appuie sur le bouton « MENU » sur le cadran avant

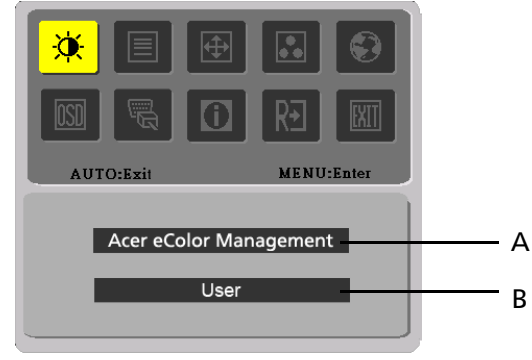

- A. Acer eColor Management
   Si l'élément « Gestion Acer eColor » est sélectionné, l'écran OSD « Acer eColor » apparaîtra
- B. USER

acer

Si l'élément « UTILISATEUR » est sélectionné, l'écran OSD standard apparaîtra

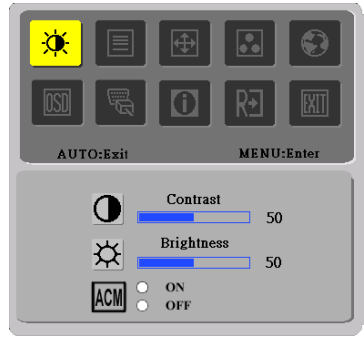

I. Modèle entrée analogique uniquement

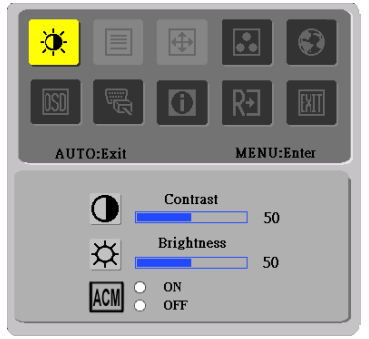

II. Modèle Double entrée uniquement

### • AJUSTER L'IMAGE Voici une description concernant les contrôles de fonctions avec DELs

### A. Acer eColor Management

acer

| lcône de<br>menu<br>principal | lcône de<br>menu<br>secondaire | Elément de<br>menu<br>secondaire | Description                                                                                                    |
|-------------------------------|--------------------------------|----------------------------------|----------------------------------------------------------------------------------------------------|
| 2                             | N/A                            | Utilisateur                      | Défini par l'utilisateur. Les paramètres peuvent<br>être ajustés pour répondre à toute situation                                                      |
|                               | N/A                            | Texte                            | Équilibre optimal de la luminosité et de contraste<br>pour éviter la fatigue visuelle. La manière la plus<br>confortable de lire du texte à l'écran   |
|                               | N/A                            | Standard                         | Paramètres par défaut. Reflète la capacité de<br>l'affichage natif                                                                                    |
|                               | N/A                            | Images                           | Améliore les couleurs et meten valeur les détails<br>fins. Les images et les photographies apparaissent<br>en couleurs vivantes avec des détails nets |
|                               | N/A                            | Film                             | Affiche les scènes dans les détails les plus clairs<br>.Prèsente de superbes images, même dans des<br>environnements peu éclairés                     |

### B. USER

| lcône de<br>menu<br>principal | lcône de<br>menu<br>secondaire | Elément de<br>menu<br>secondaire | Description                                                                                                    |
|-------------------------------|--------------------------------|----------------------------------|----------------------------------------------------------------------------------------------------|
|                               | •                              | Contraste                        | Règle le contraste entre l'avant et l'arrière-<br>plan de l'image d'écran.                                                                            |
| X                             | <mark>☆</mark>                 | Luminosité                       | Règle la luminosité du fond de l'image à<br>l'écran.                                                                                                  |
| AC                            | ACM                            | ACM                              | ACM (Adaptive Contrast Management -<br>gestion adaptive des contrastes) :<br>interrupteur MARCHE/ARRÊT de l'ACM la<br>position par défaut est "ARRÊT" |
|                               |                                | Netteté                          | Règle la Mise au point de l'image. (ce<br>réglage n'est permis que pour une source<br>d'entrée analogique)                                            |
|                               |                                | Fréquence                        | Règle l'Horloge de l'image. (ce réglage n'est<br>permis que pour une source d'entrée<br>analogique)                                                   |

acer

P221W

| lcône de<br>menu<br>principal | lcône de<br>menu<br>secondaire | Elément de<br>menu<br>secondaire                                      | Description                                                                                             |
|-------------------------------|--------------------------------|-----------------------------------------------------------------------|----------------------------------------------------------------------------------------------------|
|                               |                                | H.Position                                                            | Ajuste la position horizontale. (ce<br>réglage n'est permis que pour une<br>source d'entrée analogique) |
| Ð                             |                                | V.Position                                                            | Ajuste la position verticale. (ce réglage<br>n'est permis que pour une source<br>d'entrée analogique)   |
|                               | N/A                            | Chaud                                                                 | Régle la température des couleurs à<br>blanc chaud.                                                     |
|                               | N/A                            | Clair                                                                 | Régle la température des couleurs à<br>blanc Froid.                                                     |
|                               | R                              | Utilisateur/Rouge                                                     |                                                                                                    |
|                               | <mark>()</mark>                | Utilisateur/Vert Pour le réglage de l'intensité du rouge/ vert/ bleu. |                                                                                                    |
|                               | B                              | Utilisateur/Bleu                                                      |                                                                                                    |
|                               | N/A                            | English                                                               |                                                                                                    |
|                               | N/A                            | 繁體中文                                                                  |                                                                                                    |
|                               | N/A                            | Deutsch                                                               |                                                                                                    |
|                               | N/A                            | Français                                                              | Célection de lengues multiples                                                                          |
|                               | N/A                            | Español                                                               | selection de langues multiples.                                                                         |
|                               | N/A                            | Italiano                                                              |                                                                                                    |
| <b>v</b>                      | N/A                            | 简体中文                                                                  |                                                                                                    |
|                               | N/A                            | 日本語                                                                   |                                                                                                    |
|                               | N/A                            | Suomi                                                                 |                                                                                                    |
|                               | N/A                            | Nederlands                                                            | Version EMEA d'écran OSD seulement                                                                      |
| N/A Pyccknn                   |                                | Pyccknn                                                               |                                                                                                    |

acer

P221W

| lcône de<br>menu<br>principal | lcône de<br>menu<br>secondaire | Elément de<br>menu<br>secondaire | Description                                                                                                |
|-------------------------------|--------------------------------|----------------------------------|----------------------------------------------------------------------------------------------------|
|                               | ↓<br>↓                         | H.Position                       | Ajuste la position horizontale de l'OSD.                                                                   |
| <b>OSD</b>                    | ₽                              | V.Position                       | Ajuste la position verticale de l'OSD.                                                                     |
|                               | Ø                              | Délai de<br>l'OSD                | Ajuste le délai de l'OSD.                                                                                  |
|                               | N/A                            | Autoréglage                      | Sélectionne le signal d'entrée de la source<br>analogique (D-Sub)                                          |
| <b>B</b>                      | N/A                            | Numérique                        | Sélectionne le sgnal d'entrée de la source<br>numérique (DVI)                                              |
|                               | N/A                            | DDC/CI                           | Mettre la prise en charge DDC/Cl sur<br>MARCHE/ARRÊT.                                                      |
|                               | N/A                            | Informations                     | Affiche la résolution, la fréquence H/V et le<br>port d'entrée de la temporisation d'entrée<br>courante.   |
| RÐ                            | N/A                            | Restaurer                        | Efface tous les anciens états de la<br>configuration automatique et réinitialise la<br>configuration auto. |
|                               | N/A                            | Quitter                          | Enregistre les réglages de l'utilisateur et<br>ferme l'OSD.                                                |

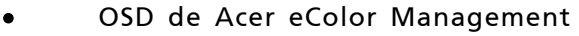

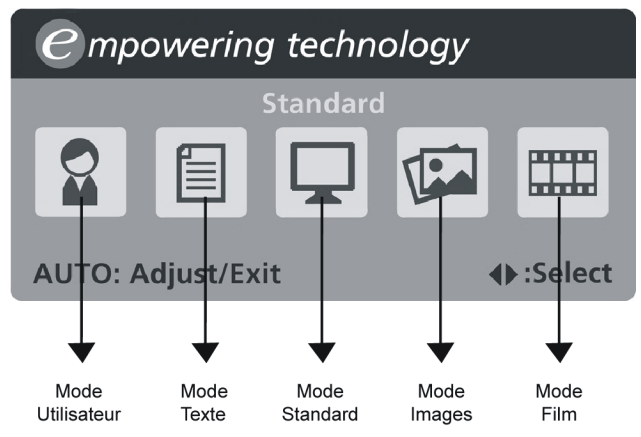

Instructions d'utilisation

Acer eColor Management

acer

- Étape 1 : Appuyez la «touche 🤪 » pour ouvrir le menu OSD de Acer eColor Management et accéder aux modes de scénario
- Étape 2 : Appuyez « < » ou « > » pour sélectionner le mode
- Étape 3 : Appuyez la « touche Auto » pour confirmer le mode et exécuter l' Auto Adjust (ajustement automatique)
- Fonctionnalités et bénéfices

| Mode        | Fonctionnalités                                                                          | Bénéfices                                                                                     |
|-------------|------------------------------------------------------------------------------------------|-----------------------------------------------------------------------------------------------|
| Standard    | Paramètres par défaut                                                                    | Reflète la capacité de l'affichage natif                                                      |
| Texte       | Équilibre optimal de la<br>luminosité et de contraste pour<br>éviter la fatigue visuelle | La manière la plus confortable<br>de lire du texte à l'écran                                  |
| Images      | Améliore les couleurs et met en valeur les détails fins                                  | Les images et les photographies<br>apparaissent en couleurs<br>vivantes avec des détails nets |
| Film        | Affiche les scènes dans les<br>détails les plus clairs                                   | Présente de superbes images,<br>même dans des environnements<br>peu éclairés                  |
| Utilisateur | Défini par l'utilisateur                                                                 | Les paramètres peuvent être<br>ajustés pour répondre à toute<br>situation                     |

## LOCALISATION DES PANNES

Avant d'envoyer votre moniteur à cristaux liquides en réparation, vérifiez la liste de dépannage ci-dessous afin de tenter de diagnostiquer le problème rencontré.

(Modèles VGA)

| Problème          | État en cours                                                                                                    | Solution                                                                                                    |  |  |
|-------------------|----------------------------------------------------------------------------------------------------|----------------------------------------------------------------------------------------------------|--|--|
|                   | Voyant<br>allumée                                                                                                 | <ul> <li>À l'aide de l'affichage à l'écran, réglez la<br/>luminosité et le contraste au maximum ou<br/>restaurez leur réglage par défaut.</li> </ul>                                                                          |  |  |
|                   | Voyant éteint                                                                                                    | · Vérifiez l'interrupteur d'alimentation.                                                                                                    |  |  |
| Pas<br>d'image    |                                                                                                    | <ul> <li>Verifiez que le cordon d'alimentation CA<br/>est correctement relie au moniteur.</li> </ul>                                                                                                    |  |  |
|                   | Voyant<br>clignotant                                                                                              | <ul> <li>Vérifiez que le câble du signal vidéo est<br/>correctement branché à l'arrière du<br/>moniteur.</li> </ul>                                                                                                    |  |  |
|                   |                                                                                                    | · Vérifiez que l'ordinateur est sous tension.                                                                                                    |  |  |
| lmage<br>anormale | lmage instable                                                                                                    | <ul> <li>Vérifiez si les spécifications de<br/>l'adaptateur graphique et du moniteur<br/>sont conformes, le contraire pouvant<br/>occasionner une mauvaise<br/>correspondance de fréquence du signal<br/>d'entrée.</li> </ul> |  |  |
|                   | Affichage<br>manquant,<br>décalé au<br>centre, ou trop<br>petit ou trop<br>grand pour la<br>taille<br>d'affichage | <ul> <li>À l'aide de l'affichage à l'écran, réglez<br/>RESOLUTION, TAILLE HOR., PHASE,<br/>POSITION HOR. et POSITION VERT. avec<br/>des signaux non standard.</li> </ul>                                                      |  |  |
|                   |                                                                                                    | <ul> <li>À l'aide de l'affichage à l'écran, en cas<br/>d'absence d'image plein écran,<br/>sélectionnez une autre résolution ou un<br/>autre délai de rafraîchissement vertical.</li> </ul>                                    |  |  |
|                   |                                                                                                    | <ul> <li>Vous devez attendre quelques secondes<br/>après avoir ajusté la taille de l'image<br/>avant de modifier ou de déconnecter le<br/>signal, ou de mettre le moniteur hors<br/>tension.</li> </ul>                       |  |  |

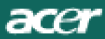

### (Modèles DVI)

| Problème       | État en cours        | Solution                                                                                                    |
|----------------|----------------------|----------------------------------------------------------------------------------------------------|
|                | Voyant<br>allumée    | <ul> <li>À l'aide de l'affichage à l'écran, réglez la<br/>luminosité et le contraste au maximum ou<br/>restaurez leur réglage par défaut.</li> </ul> |
|                | Voyant éteint        | · Vérifiez l'interrupteur d'alimentation.                                                                                                    |
| Pas<br>d'image |                      | <ul> <li>Verifiez que le cordon d'alimentation CA<br/>est correctement relie au moniteur.</li> </ul>                                                 |
|                | Voyant<br>clignotant | <ul> <li>Vérifiez que le câble du signal vidéo est<br/>correctement branché à l'arrière du<br/>moniteur.</li> </ul>                                  |
|                |                      | · Vérifiez que l'ordinateur est sous tension.                                                                                                    |